ANEXO 5

# MANUAL DE USUARIO DE JUBILACIÓN EJECUTIVA DOCENTE

# INSTRUCTIVO DOCENTE

Fecha de actualización: Abril 2012

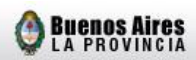

#### INDICE

| A.  | PRESENTACION                                                                   | . 3 |
|-----|--------------------------------------------------------------------------------|-----|
| ¿QU | E ES EL SISTEMA DE JUBILACION EJECUTIVA?                                       | . 3 |
| В.  | DEFINICIONES Y REQUISITOS                                                      | . 4 |
| έCO | N QUE ANTICIPACION AL CESE SE DEBE TRAMITAR LA JUBILACION EJECUTIVA DOCENTE? . | . 4 |
| ¿QU | E DOCENTES PUEDEN TRAMITAR LA JUBILACION EJECUTIVA?: REQUISITOS                | . 4 |
| ETA | PAS QUE DEBE CUMPLIMENTAR EL DOCENTE                                           | . 5 |
| PAU | TAS PARA TENER EN CONSIDERACIÓN                                                | . 6 |
| C.  | PROCEDIMIENTO                                                                  | . 7 |
| ANE | XO I: ACTUALIZACION DE DATOS PERSONALES                                        | 21  |
| ANE | XO II: CERTIFICADO DE FINALIZACION DE TRAMITE JUBILATORIO                      | 23  |

#### A. PRESENTACION

#### ¿QUE ES EL SISTEMA DE JUBILACION EJECUTIVA?

El sistema de Jubilación Ejecutiva consiste en la posibilidad que el docente solicite su trámite jubilatorio sin necesidad de apersonarse con su legajo de antecedentes y/o foja de servicios al Consejo Escolar, a la Dirección de Jubilaciones y Certificaciones de la Dirección General de Cultura y Educación ni al Instituto de Previsión Social.

Solo debe manifestar su voluntad de acogerse al beneficio jubilatorio en la Secretaría de Asuntos Docentes donde presta servicios, confeccionar una planilla virtual de declaración jurada y finalmente regresar al mismo organismo donde deberá rubricar su renuncia a los cargos que desee.

#### **B. DEFINICIONES Y REQUISITOS**

# ¿CON QUE ANTICIPACION AL CESE SE DEBE TRAMITAR LA JUBILACION EJECUTIVA DOCENTE?

En esta nueva modalidad, el docente debe iniciar su trámite jubilatorio con una **antelación mínima de tres (3) y máxima de seis (6) meses**, siendo que su cese de servicios debe ser a mes completo. A modo de ejemplo:

- Se finaliza el trámite en la S.A.D. respectiva el día 08/04/12.
- Se le suman como mínimo tres meses, es decir, 08/07/12.

• El cese de servicios es a mes completo, es decir que su fecha de renuncia será el día 31/07/12.

• En tanto, que si desea cesar utilizando el tiempo máximo de seis meses, la fecha sería el 08/10/12, debiendo renunciar el día 31/10/12.

Por lo expuesto, el docente puede cualquier día del mes concurrir a la S.A.D. para comenzar o finalizar su trámite, pero **la fecha de cese o renuncia debe necesariamente ser el último día del mes en que recaiga la misma**.

Es dable señalar, que la administración garantiza la finalización del trámite jubilatorio a partir de la presentación en la Secretaría de Asuntos Docentes de la documentación requerida, no desde el momento en que se lo habilita en el sistema.

#### ¿QUE DOCENTES PUEDEN TRAMITAR LA JUBILACION EJECUTIVA?: REQUISITOS

a) Poseer al menos los requisitos mínimos de edad y antigüedad establecidos actualmente en el Decreto Ley 9650/80 (texto ordenado por Decreto 600/94), debiéndose tener presente que las licencias sin sueldo usufructuadas durante la carrera docente, descuentan antigüedad.

b) En esta primera etapa no se incluyen a:

• Docentes transferidos.

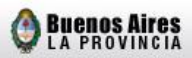

- Docentes que se desempeñaron en cargos que durante su carrera docente combinen desempeños mixtos entre la docencia estatal, con docencia privada (DIPREGEP, SNEP) u otras jurisdicciones.
- Docentes con desempeño puro en horas cátedras y/o módulos, o mixto entre cargos, horas cátedras y o módulos.

Por lo expuesto todos los servicios desempeñados en el o los cargos deben ser puros en la Provincia de Buenos Aires, exclusivamente en establecimientos oficiales de la D.G.C.yE.

c) Podrán adherirse a este sistema aquellos docentes que no posean servicios simultáneos (paralelos) con el desempeño del cargo de mayor jerarquía o si lo poseen, la simultaneidad con el cargo de mayor jerarquía debe ser inferior a los 36 meses consecutivos (es importante señalar que una licencia sin goce de haberes interrumpe la simultaneidad).

d) **No haber iniciado el trámite jubilatorio por otros sistemas** (Cierre de Cómputos, Jubilación Automática Docente, Jubilación Ordinaria, etc.).

#### ETAPAS QUE DEBE CUMPLIMENTAR EL DOCENTE

a) Encontrarse registrado como usuario en el portal abc.gov.ar o registrarse antes de la iniciación del trámite.

b) Dirigirse a la Secretaría de Asuntos Docentes de la jurisdicción, con el Documento Nacional de Identidad donde se lo habilitará para ingresar al sistema de Jubilación Ejecutiva.

c) Una vez habilitado el docente podrá cumplimentar desde su hogar, o desde cualquier equipo con conectividad de Internet, su Declaración Jurada de Servicios mediante la web.

d) Acudir munido del D.N.I. a cualquier delegación de la Administración Nacional de la Seguridad Social (ANSES) y solicitar las denominadas cuatro (4) pantallas, a saber: Histórico de Aportes; Archivo de Autónomos; Consulta de Expedientes y R.U.B. (Registro Único de Beneficiarios).

e) Regresar a la Secretaría de Asuntos Docentes, donde se le recepcionará las cuatro (4) pantallas de ANSES y una fotocopia de su D.N.I.

El certificado de finalización de trámite (Formulario de Renuncia) será impreso en la Secretaría de Asuntos Docentes luego de cargarse la fecha de cese en el sistema. El docente rubricará su renuncia al cargo, comenzando a correr desde dicho momento el plazo para que la administración finalice su trámite jubilatorio.

De dichas etapas se desprende que la **Secretaría de Asuntos Docentes interviene en dos oportunidades**. En una primera, cuando el docente manifiesta su intención de acogerse al presente sistema y se lo **habilita** para que éste pueda realizar su declaración jurada. En la última etapa, cuando recepciona las cuatro (4) pantallas de ANSES, la fotocopia del D.N.I. y formaliza la **renuncia** del docente, **mediante la web y al mismo tiempo por escrito.** 

#### PAUTAS PARA TENER EN CONSIDERACION

\* Una vez que el docente haya concluido con el trámite, podrá realizar el seguimiento a través del Link "Mi Jubilación" en su SerCope (Servicio de Consulta Personalizada), es decir que visualizará su certificación de servicios por parte de la Dirección General de Cultura y Educación (D.G.CyE) y el envío de la misma al Instituto de Previsión Social (I.P.S.), quien una vez otorgado su beneficio jubilatorio, lo notificará de la fecha, lugar de pago y haber mensual previsional.

\* Ante cualquier duda o sugerencia respecto de los pasos a seguir y/o funcionamiento del sistema, podrá enviar un correo electrónico a jubilacionejecutiva@ed.gba.gov.ar

\* En caso que los datos del docente se encuentren incompletos, estén desactualizados o deban ser rectificados en el **SerCope** (Servicio de Consulta Personalizada), éste igualmente podrá ser habilitado para iniciar el trámite de Jubilación Ejecutiva, no obstante, **deberá modificarlos con anterioridad a la renuncia que se deba efectivizar en la Secretaría de Asuntos Docentes** (véase Anexo I).

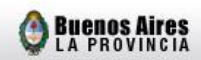

#### C. PROCEDIMIENTO

Explicativo de Declaración Jurada de Servicios mediante la web (www.abc.gov.ar)

 Concluida su habilitación en la Secretaría de Asuntos Docentes, ya se encuentra en condiciones de comenzar con su declaración jurada de servicios, para ello debe ingresar a la página <u>www.abc.gov.ar</u> y hacer click en Servicios ABC > Acceder:

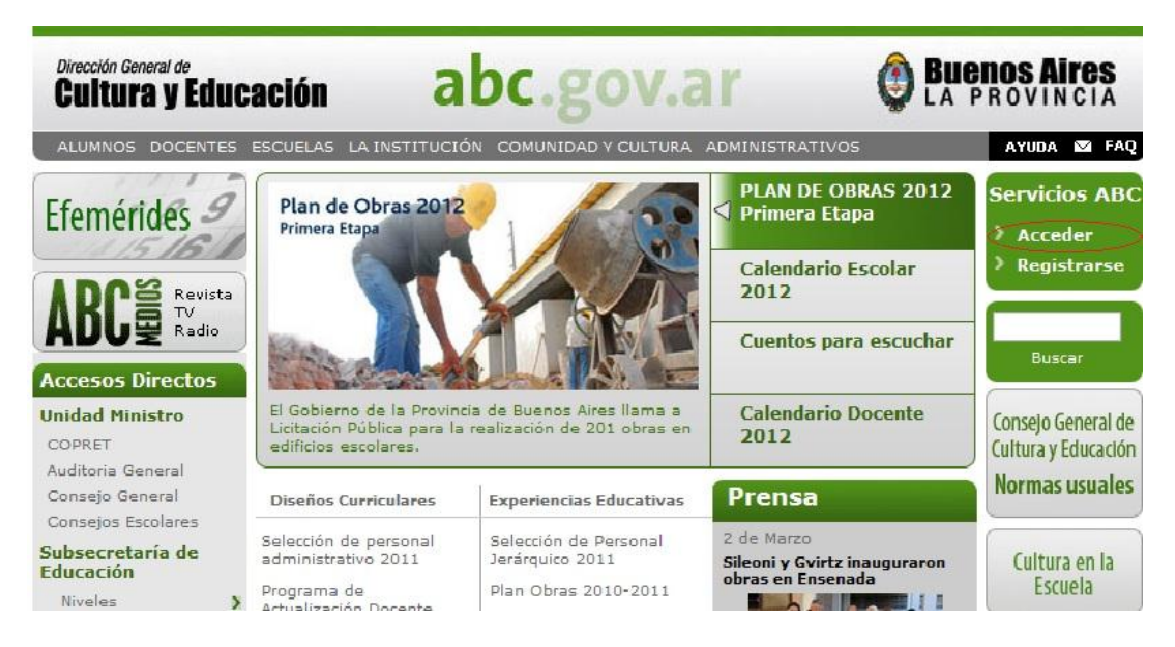

 Al ingresar en el menú Acceder, se desplegará la siguiente pantalla, donde iniciará sesión mediante su nombre de usuario y contraseña. En caso de no encontrarse registrado en forma previa, deberá realizarlo para luego continuar con los siguientes pasos.

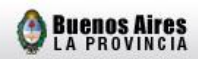

| lirección de<br>ecnología de la Información                                                                                                    | servicios.abc.gov.ar                                                                                                    |                                                                      |
|----------------------------------------------------------------------------------------------------|----------------------------------------------------------------------------------------------------|----------------------------------------------------------------------|
|                                                                                                    | ÓN PLANES Y PROGRAMAS                                                                                                    | Inicio de Sesión más informació                                      |
| Novedades                                                                                                    |                                                                                                    | usuario contraseña Entrar                                            |
| Bancarización de haberes para a                                                                                                    | igentes de la DGCyE                                                                                                    | Olvidé! contraseña <u>Regístrese!</u><br>¿Qué hacemos con sus datos? |
| Para proceder a la bancarización de<br>ahorro y emisión de la tarjeta de dbi                                                                               | los depósitos de los haberes en caja de<br>ito correspondiente, debe completarse el                                                                                                  | ¿Por qué le pedimos registrarse?                                     |
| constancia de CUIL. Dicha documen<br>Escolar donde reside, exceptuando a<br>deberán hacerlo en la Dirección de T<br>Para el cambio de sucursal utilizar el | Lioni junto con copia de DNI y<br>Itación deberá presentarse en el Consejo<br>a los agentes de casa central que<br>Fecnología de la Información.<br>I formulario CAMBIO DE SUCURSAL. | SERVADDO                                                             |
| idem procedimiento antes mencional<br>documentación.<br><u>Alta de Bancarización (PDF 32 Kl</u>                                                            | do para la presentación de la<br>b)                                                                                                    | 108a Listado 108A 108b Listado 108B                                  |
| Cambio de Sucursal (PDF 32 KD)                                                                                                    |                                                                                                    | DES Listado para Designaciones 2011                                  |
| instructivo para la aplicación de                                                                                                    | fondos de caja chica                                                                                                    | PAD Puntaje Anual Docente                                            |
| La Ley Nº 13.767 de Administración<br>único procedimiento para atender ga<br>cuantía que permiten resolver proble                                          | Financiera en su artículo 78 establece el<br>astos catalogados como de menor<br>emas diarios de las distintas                                                                        | PID Puntaje del Ingreso a la Docencia                                |
| dependencias (Caja Chica) y de com<br>Vez).                                                                                                    | npromisos eventuales (Fondos por Unica                                                                                                    | Cobertura de cargos suplentes                                        |
| escargar Instructivo (PDF 86 kB)                                                                                                    |                                                                                                    |                                                                      |
| escargar Anexo I (PDF 117 kB)                                                                                                    |                                                                                                    | Webmail                                                              |
| Dirección General de Administración                                                                                                    |                                                                                                    | Chat 🔏 Catálogo                                                      |
|                                                                                                    |                                                                                                    | P - 1009 -                                                           |

 Una vez allí, deberá hacer click en el link SerCope (Servicio de Consulta Personalizada) y posteriormente ingresar su número de Pin (últimos 4 dígitos de la cuenta Bapro o en caso de ser un agente no bancarizado debe solicitarlo telefónicamente al 0800-222-6588).

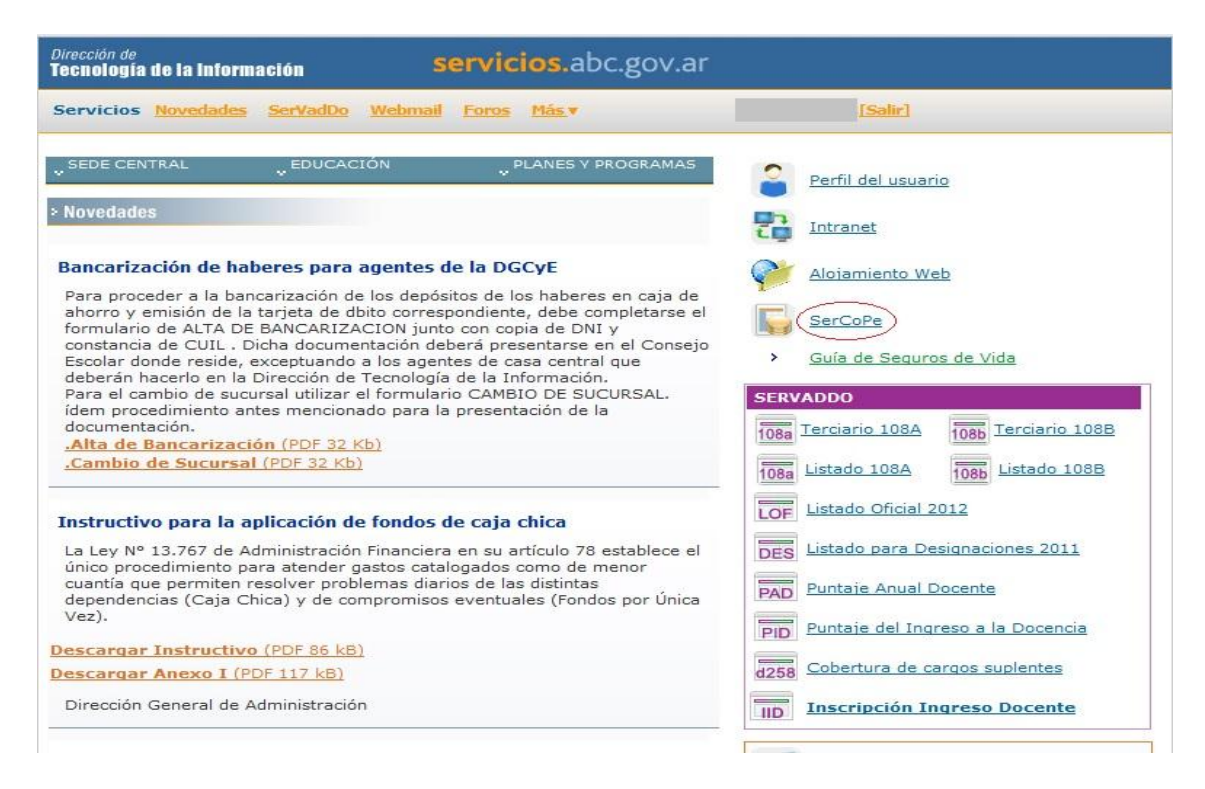

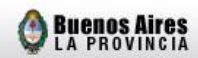

| Dirección de<br>l'ecnología de la Información Servicio                                                                                                    | s.abc.gov.ar                                                                         |
|----------------------------------------------------------------------------------------------------|--------------------------------------------------------------------------------------|
| Servicio de Consulta Personalizada (SerCoPe)                                                                                                    | Usuario: SALIR   SALIR                                                               |
| Agentes No Bancarizados<br>Solicitar su PIN al<br>0800.222.6588                                                                                                    | INICIO DE SESION       Número de Documento       Pin       Aceptar       Cambiar Pin |
| NOTICIAS<br>Pago de haberes por "Ticketera Abierta"<br>El sistema de pago denominado de "Ticketera Abierta" sólo se<br>agentes que no perciben sus haberes por cajero automático,<br>emisión de cheques-recibos. Más información                                                                 | Guarde su PIN en un lugar seguro<br>NO LO DIVULGUE                                   |
| Agentes Bancarizados<br>El Pin será generado automáticamente por la DGCyE y deber<br>nuevamente por el interesado la primera vez que utilice el se<br>ingresar por primera vez se le solicitará a modo de identifica-<br>últimos cuatro dígitos de la cuenta BAPRO donde se deposita<br>ticket). | á ser definido<br>rvicio. Para<br>jón única, los<br>su sueldo (ver                   |
| Agentes NO Bancarizados<br>Deberá solicitar su PIN a <u>Mesa de Ayuda</u> . Telefónicamente al<br>por correo electrónico.                                                                                                    | OBOD-222-6558 é<br>SerCoPe                                                           |
| Dirección General de                                                                                                    | A Buenos /                                                                           |

4. A continuación debe ingresar en el link **Mi Jubilación** y hacer click en **Aceptar.** Se recomienda descargar el Instructivo Docente dado que la utilización de esta modalidad implica la lectura y aceptación de las condiciones establecidas en el instructivo mencionado.

| Servicio de                            | Consulta Personalizada (SerCoPe)                                                                                                    | Usuario:                                                                                                   | I SALIR I           |
|----------------------------------------|----------------------------------------------------------------------------------------------------|----------------------------------------------------------------------------------------------------|---------------------|
|                                        | Mi Jubilación                                                                                                    |                                                                                                    | COULI               |
| hab<br>MisHaberes                      | Bienvenido al Sistema de Jubilación Ejecutiva, el cual<br>que solicite su tramite jubilatorio sin necesidad de ape<br>de antecedentes y lo foia de convision en la Diracción                                                                                                    | consiste en la posibilidad<br>resonarse con su legajo                                                      | Códigos de Pago 🛛 📆 |
|                                        | Certificaciones de la Dirección General de Cultura y E<br>de Previsión Social. Solo debe manifestar su voluntad                                                                                                    | ducación ni en el Instituto<br>de acogerse al beneficio                                                    | AFIP                |
| dat<br>Mis Datos                       | jubilatorio en la Secretaría de Asuntos Docentes dond<br>docente o en el Consejo Escolar en caso de ser un ag<br>10430. Usted puede realizar su trámite con una antela<br>meses y máxima de seis (6) meses de la fecha de su                                                                                                    | e presta servicios si es<br>ente regido por la Ley<br>ición mínima de tres (3)<br>renuncia. Dicho plazo se | Instructivo         |
| M Gestión<br>M Gestión<br>M Jublistión | compute desde pressabilition de l'distema. Es impor<br>unimento en que se la habilitie un la sistema. Es impor<br>utilitation de la servicia de la servicia de la servicia de la<br>establecidas en el instructivo correspondiente.                                                                                                    | especive, no desde el<br>tante señalar que la<br>tación de las condiciones                                 |                     |
|                                        | Información útil                                                                                                    |                                                                                                    |                     |
|                                        | Correo electronico: jubilacionejecutiva@ed.gba.gov.ar                                                                                                    |                                                                                                    |                     |
|                                        | a second second s | 10.100                                                                                                    |                     |

5. Posteriormente se abrirá la siguiente ventana, donde deberá cargar toda su historia laboral.

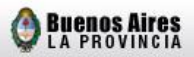

Recuerde que puede ingresar los datos en forma paulatina, es decir en diferentes días, ya que no es necesario que finalice su declaración jurada en su primer ingreso al sistema. Asimismo, si demora en la carga de datos observará en su pantalla la siguiente leyenda *"La sesión ha expirado vuelva a ingresar al sistema. Gracias"*. Sin perjuicio de ello, todos los datos que hayan sido cargados y guardados no se borrarán del sistema, pero debe iniciar sesión nuevamente.

|               | Dirección General de<br>Cultura y Educación | sei                                             | rvicios.abc                                  | .gov.ar                        |                                  | Buenos Aires            |             |
|---------------|---------------------------------------------|-------------------------------------------------|----------------------------------------------|--------------------------------|----------------------------------|-------------------------|-------------|
| Mi Jubilación |                                             |                                                 |                                              |                                | Usuario:                         | Dni:                    | [Salir] ?   |
|               |                                             |                                                 |                                              |                                | Est                              | ado del Trámite: PLANIL | LA BORRADOR |
|               | Sen                                         | vicios V Mejor Cargo V                          | Disponibilidades <b>v</b>                    | Licencias <b>v</b>             | Finalizar Trámite <b>v</b>       |                         |             |
|               | Si alguno de los date                       | os que se solicitan                             | no lo conoce,se                              | recomien                       | da averiguarlos (                | en forma previa.        |             |
|               | No es neces                                 | ario que finalice co                            | on la carga de da                            | tos en su p                    | primer ingreso al                | sistema                 |             |
|               |                                             |                                                 |                                              |                                |                                  |                         |             |
|               |                                             |                                                 |                                              |                                |                                  |                         |             |
|               |                                             |                                                 |                                              |                                |                                  |                         |             |
|               |                                             |                                                 |                                              |                                |                                  |                         |             |
|               |                                             |                                                 |                                              |                                |                                  |                         |             |
|               | D                                           | Dirección de Tecnoloc<br>irección General de Cu | gía de la Informació<br>Itura y Educación de | n - Ingeniería<br>la Provincia | a de Software<br>de Buenos Aires |                         |             |

6. Aquí comienza su declaración jurada, para ello deberá hacer click en **Servicios** y completar cada una de las celdas que se encuentran en el formulario, seleccionando según el caso si el servicio que declara es Titular, Suplente o Provisional.

|                                        | Dirección General de<br>Cultura y Educación | servi                                  | cios.abc.gov.ar                             |                      | Buenos Aires         |            |
|----------------------------------------|---------------------------------------------|----------------------------------------|---------------------------------------------|----------------------|----------------------|------------|
| Mi Jubilación                          |                                             |                                        |                                             | Usuario:             | Dni:                 | [Salir] ?  |
|                                        |                                             |                                        |                                             | Estado               | del Trámite: PLANILI | A BORRADOR |
| - Servicios Titu                       | ulares-                                     |                                        |                                             |                      |                      |            |
|                                        |                                             | Servicios Mejor Cargo V Dis            | ponibilidades V Licencias V                 | Finalizar Trámite 🔻  |                      |            |
|                                        |                                             | Titulares<br>Suplentes y Provisionales | mpos obligatorios<br>del Servicio Titulares |                      |                      |            |
| Régimen Estatut                        | DOCENTE                                     | Provisorios                            | Distrito *                                  | JUNIN                | •                    |            |
| Enseñanza/ Ram                         | na * PRIMARIA                               |                                        | Tipo de Orga                                | nización * PP-ESCUEL | LA PRIMARIA BASICA   |            |
| Carácter de Revi                       | ista * TITULAR 💽                            |                                        | Número de E                                 | scuela * 9           |                      |            |
|                                        |                                             |                                        | Turno                                       | MAÑANA               |                      |            |
|                                        |                                             |                                        | Carga Horari                                | a 0.0                |                      |            |
| Cargo *                                | (MG) MAESTRO DE O                           | GRADO                                  | Fecha                                       | 19/10/1985           | 5                    |            |
|                                        |                                             |                                        | Fecha<br>Hasta (dd/m                        | m/aaaa)* 07/08/1990  | )                    |            |
| El ingreso de este                     | os datos agilizará el trá<br>avoravilidad   | mite                                   |                                             |                      |                      |            |
| El ingreso de este<br>Doble Escolarida | os datos agilizará el trá<br><sup>ad</sup>  | mite                                   |                                             |                      |                      |            |
| Es Escuela Car                         | rcel                                        |                                        |                                             |                      |                      |            |
|                                        |                                             | No posee Car                           | Agregar<br>gos Seleccionados Agregado       | os                   |                      |            |

7. Tal como se demuestra en el modelo, al completar las celdas deberá hacer click en **Agregar** y el servicio será incorporado debajo de la pantalla, siendo que en

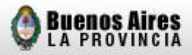

la parte superior observará "Alta exitosa". En caso que posteriormente desee **Modificar** o **Eliminar** uno de los cargos solo deberá seleccionar el mismo y realizar la acción pertinente.

|                                                                                                    |                                                                                               | Servicios Mejor Cargo                   | <ul> <li>Disponibilidade</li> </ul>                 | s Licencias                                                | Finalizar T           | rámite▼    |                                 |                                           |                            |     |
|----------------------------------------------------------------------------------------------------|-----------------------------------------------------------------------------------------------|-----------------------------------------|-----------------------------------------------------|------------------------------------------------------------|-----------------------|------------|---------------------------------|-------------------------------------------|----------------------------|-----|
| Alta exitosa                                                                                                    | $\geq$                                                                                        |                                         | * ca                                                | mpos obligatori                                            | ios                   |            |                                 |                                           |                            |     |
|                                                                                                    |                                                                                               |                                         | Datos del Servio                                    | io Titulares                                               |                       |            |                                 |                                           |                            |     |
| Régimen Estatutario<br>*                                                                                                    | ADMINISTRATIVO                                                                                |                                         |                                                     | Distrito *                                                 |                       | A ALSINA   | •                               |                                           |                            |     |
| Enseñanza/ Rama *                                                                                                    | (C)SECUNDARIA B                                                                               | ASICA 💌                                 |                                                     | Tipo de Orga                                               | anización *           | PC-(C) CEN | TRO DE INV.                     | EDUC.                                     |                            |     |
| Carácter de Revista                                                                                                    | * TITULAR                                                                                     | 3                                       |                                                     | Número de E                                                | Escuela *             | 0          |                                 |                                           |                            |     |
| Agrupamiento                                                                                                    | JERARQUICO                                                                                    |                                         |                                                     | Turno                                                      |                       | ALTERNADO  | D                               |                                           |                            |     |
| Categoría                                                                                                    |                                                                                               |                                         |                                                     | Carga Horar                                                | ia                    | 0.0        |                                 |                                           |                            |     |
| Cargo *                                                                                                    | (MG) MAESTRO DE                                                                               | GRADO                                   |                                                     | Fecha                                                      |                       |            |                                 |                                           |                            |     |
|                                                                                                    |                                                                                               |                                         |                                                     | - Desne ( nn / n                                           | nm/aaaa)              |            |                                 |                                           |                            |     |
| El ingreso de estos de                                                                                                    | atos agilizará el tra<br>⊮ilidad                                                              | ámite                                   |                                                     | Fecha<br>Hasta (dd/m                                       | nm/aaaa)*             |            |                                 |                                           |                            |     |
| El ingreso de estos da<br>Ruralidad / Desfavora<br>El ingreso de estos da<br>Doble Escolaridad<br>Es Escuela Carcel                                          | atos agilizará el tra<br>wilidad<br>atos agilizará el tra                                     | ámite<br>ámite                          | Agregar                                             | Fecha<br>Hasta (dd/m<br>Modificar                          | nm/aaaa)*             |            |                                 |                                           |                            |     |
| El ingreso de estos da<br>Ruralidad / Desfavora<br>El ingreso de estos da<br>Doble Escolaridad<br>Es Escuela Carcel                                          | atos agilizară el tr <sub>i</sub><br><sub>Wilidad</sub><br>atos agilizară el tri              | ámite<br>ámite                          | Agregar<br>Liminar                                  | Fecha (dd/m<br>Hasta (dd/m<br>Modificar<br>Servicios Ti    | nm/aaaa)*             | Rur        | alidad/Des                      | favorabilida                              | d                          |     |
| El ingreso de estos da<br>Ruralidad / Desfavora<br>El ingreso de estos da<br>Doble Escolaridad<br>Es Escuela Carcel                                          | atos agilizará el tra<br>wilidad<br>atos agilizará el tra                                     | ámite<br>ámite                          | Agregar<br>Eliminar<br>Carqa Fecha                  | Fecha<br>Hasta (dd/m<br>Modificar<br>Servicios Ti<br>Fecha | nm/aaaa)*<br>itulares | Rur        | alidad/Des                      | favorabilida<br>n Porcenta je             | od<br>Fecha Fe             | cha |
| El ingreso de estos da<br>Ruralidad / Desfavora<br>El ingreso de estos da<br>Doble Escolaridad<br>Es Escuela Carcel<br>Régimen Carácter<br>Stágumen Carácter | atos agilizará el tra<br>avilidad<br>atos agilizará el tra<br>Distrito <mark>Enseñanza</mark> | ámite<br>ámite<br>a TipoOrg №Esc. Cargo | Agregar<br>Eliminar<br>Carga Fecha<br>Horaria Desde | Modificar<br>Servicios Ti<br>Fecha<br>Hasta                | itulares              | Rur-       | alidad/Dess<br>Resolución<br>Nº | favorabilida<br>n Porcentaje<br>Ruralidad | od<br>Fecha Fé<br>Desde Ha | cha |

8. Asimismo y solo para el caso que alguno de los servicios titulares haya sido provisorio, deberá ser agregado como se demuestra a continuación.

| Dire<br>Cu         | cción General de<br>Itura y Educación |           | servicios.at                                             | oc.go            | v.ar                        | 0        | Buenos Air   | <b>es</b><br>TA |
|--------------------|---------------------------------------|-----------|----------------------------------------------------------|------------------|-----------------------------|----------|--------------|-----------------|
| Mi Jubilación      |                                       |           |                                                          |                  | Usuario:                    |          | Dni:         | [Salir]         |
|                    |                                       |           |                                                          |                  | Estad                       | lo del ' | Trámite: PL/ | ANILLA BORRAD   |
| - Servicios Provis | orios -                               |           |                                                          |                  |                             |          |              |                 |
|                    |                                       | Servicios | <ul> <li>Mejor Cargo          Disponibilidade</li> </ul> | s <b>v</b> Licer | icias 🔻 Finalizar Trámite 🔻 |          |              |                 |
|                    |                                       |           | Datos del C                                              | argo             |                             |          |              |                 |
| Régimen Estatutari | Carácter Revista                      | Distrito  | TipoOrg                                                  | NºEsc.           | Cargo                       | Hora     | s Servicio P | rovisorios      |
| DOCENTE            | TITULAR                               | JUNIN     | PP-ESCUELA PRIMARIA BASICA                               | 9                | (MG) MAESTRO DE GRADO       | 0.0      | TITULAR      | Provisorios     |
|                    |                                       |           |                                                          |                  |                             |          |              |                 |
|                    |                                       |           |                                                          |                  |                             |          |              |                 |
|                    |                                       |           |                                                          |                  |                             |          |              |                 |
|                    |                                       | Dir       | ección de Tecnología de la Informa                       | ación - In       | eniería de Software         |          |              |                 |
|                    |                                       | Direcc    | ion General de Cultura y Educación                       | n de la Pr       | ovincia de Buenos Aires     |          |              |                 |

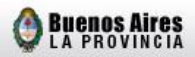

|                         |           |                  |          | Datos del Ca                                   | rgo                 |                       |                 |             |       |
|-------------------------|-----------|------------------|----------|------------------------------------------------|---------------------|-----------------------|-----------------|-------------|-------|
| Régimen <mark>Es</mark> | tatutario | Carácter Revista | Distrito | TipoOrg                                        | NºEsc.              | Cargo                 | Fecha Desde     | Fecha Hasta | Horas |
| DOCENTE                 |           | TITULAR          | JUNIN    | PP-ESCUELA PRIMARIA BASICA                     | 9                   | (MG) MAESTRO DE GRADO | 19/10/1985      | 07/08/1990  | 0.0   |
|                         |           |                  |          | * campos obliga<br>Datos de Servicios I        | atorios<br>Provisor | ios                   |                 |             |       |
|                         | Fecha     | Desde (dd/mm/aa  | aaa)* (  | 01/01/1986 Fecha Hasta (dd/                    | mm/aa               | aa) * 02/02/1987 Res  | solución Nº 124 | 4           |       |
|                         | Obser     | vaciones         |          |                                                |                     |                       |                 |             |       |
|                         |           |                  |          | Agregar Provisorio<br>No se han agregado Servi | Volver<br>cios Prov | isorios.              |                 |             |       |

9. Una vez que haya completado la carga de todos sus Servicios, debe seleccionar su Mejor Cargo, tildando sobre el servicio que ejerció durante treinta y seis (36) meses consecutivos o sesenta (60) alternados, pudiendo escoger de a un cargo para completar la antigüedad requerida. Cada vez que haga click en Guardar Cargo Seleccionado, el sistema le consultará los detalles del cargo (no siendo un campo obligatorio), es decir, si conoce el tipo de acto administrativo, la fecha y el número de designación. Posteriormente, observará que si el alta de mejor cargo ha sido exitosa, ésta ha sido incorporada debajo de la pantalla (como en el ejemplo que se visualiza).

|                        | Dirección General de<br>Cultura y Educ | ación    | Se                                            | ervici                     | os.abc.gov.a                                  | ar                               |                | Ø      | UC<br>A I | PROVINCIA    |         |
|------------------------|----------------------------------------|----------|-----------------------------------------------|----------------------------|-----------------------------------------------|----------------------------------|----------------|--------|-----------|--------------|---------|
| Mi Jubilación          |                                        |          |                                               |                            |                                               | Usuario                          | :              |        |           | Dni:         | [Salir] |
|                        |                                        |          |                                               |                            |                                               |                                  | Estado         | del Tr | án        | nite: PLANIL |         |
| - Mejor Cargo          | -                                      |          |                                               |                            |                                               |                                  |                |        |           |              |         |
|                        |                                        |          | Servicios Mejor Cargo                         | Dispon                     | ibilidades V Licencia                         | s▼ Finalizar1                    | rámite ▼       |        |           |              |         |
|                        |                                        |          |                                               | Date                       | os del Cargo                                  |                                  |                |        |           |              |         |
|                        |                                        |          | Mejor cargo ejercido c                        | lurante 3                  | 6 meses consecuti                             | vos o 60 alte                    | rnados         |        |           |              |         |
| Régimen<br>Estatutario | Carácter<br>Revista                    | Distrito | TipoOrg                                       | NºEsc                      | Cargo                                         | Fecha<br>Desde                   | Fecha<br>Hasta | Meses  | Dí        | a Servicio   |         |
| DOCENTE                | TITULAR                                | JUNIN    | PP-ESCUELA PRIMARIA<br>BASICA                 | 9                          | (MG) MAESTRO DE<br>GRADO                      | 19/10/1985                       | 07/08/1990     | 57     | 20        | TITULAR CO   | N CARGO |
| DOCENTE                | TITULAR                                | JUNIN    | PP-ESCUELA PRIMARIA<br>BASICA                 | 12                         | (PR) PRECEPTOR                                | 19/10/1988                       | 01/02/2007     | 219    | 14        | TITULAR      |         |
| DOCENTE                | PROVISIONAL                            | JUNIN    | PP-ESCUELA PRIMARIA<br>BASICA                 | 9                          | (MG) MAESTRO DE<br>GRADO                      | 08/07/1990                       | 28/02/2005     | 175    | 21        | PROVISIONA   | L       |
|                        |                                        |          |                                               | Suardar C                  | arao Seleccionado                             |                                  |                |        |           |              |         |
|                        |                                        |          |                                               | Suaruar C                  | argo Seleccionado                             |                                  |                |        |           |              |         |
|                        |                                        |          | No se han agregado C                          | argos. Ing                 | reselos en las Planilla                       | as correspondi                   | entes          |        |           |              |         |
|                        |                                        |          |                                               |                            |                                               |                                  |                |        |           |              |         |
|                        |                                        |          | Dirección de Tecnol<br>Dirección General de C | logía de la<br>Cultura y E | Información - Ingeni<br>ducación de la Provin | ería de Softwa<br>icia de Buenos | Aires          |        |           |              |         |

Buenos Aires

|                        |                     |          | Servi       | icios▼ Mejor Cargo▼ Disponibilidade:   | s▼ Licencias▼ FinalizarT | rámite≖      |       |       |                                 |
|------------------------|---------------------|----------|-------------|----------------------------------------|--------------------------|--------------|-------|-------|---------------------------------|
|                        |                     |          |             | Datos del C                            | argo                     |              |       |       |                                 |
|                        |                     |          | Mejo        | or cargo ejercido durante 36 mese      | s consecutivos o 60 alte | rnados       |       |       |                                 |
| tégimen<br>Estatutario | Carácter<br>Revista | Distrito | Tipe        | Detalles del Cargo                     | ۵                        | ▲ cha<br>sta | Meses | Día ! | Servicio                        |
| OCENTE                 | TITULAR             | JUNIN    | PP-E<br>BAS | Fecha Desde (dd/mm/aaaa)               | 19/10/1985               | (08/1990     | 57    | 20    | TITULAR CON CARGO<br>PROVISORIO |
| OCENTE                 | TITULAR             | JUNIN    | PP-E<br>BAS | Fecha Hasta (dd/mm/aaaa)               | 07/08/1990               | (02/2007     | 219   | 14    | TITULAR                         |
| OCENTE                 | PROVISIONAL         | JUNIN    | PP-E<br>BAS | Tipo Acto Administrativo               | RESOLUCION -             | E (02/2005   | 175   | 21    | PROVISIONAL                     |
|                        |                     |          |             | Fecha Acto Designación<br>(dd/mm/aaaa) | 19/10/1985               |              |       |       |                                 |
|                        |                     |          |             | Número de Designación                  | 2431                     |              |       |       |                                 |

Dirección de Tecnología de la Información - Ingeniería de Software Dirección General de Cultura y Educación de la Provincia de Buenos Aires

### Ejemplo de alta de mejor cargo exitosa

|                                   |                                |                            |                                                                    | monoro                              | , ,                                                                  |                                             |                                                          |                                                                            |                                            |                                                      |                                        |                                 |         |                               |
|-----------------------------------|--------------------------------|----------------------------|--------------------------------------------------------------------|-------------------------------------|----------------------------------------------------------------------|---------------------------------------------|----------------------------------------------------------|----------------------------------------------------------------------------|--------------------------------------------|------------------------------------------------------|----------------------------------------|---------------------------------|---------|-------------------------------|
|                                   |                                |                            |                                                                    |                                     |                                                                      | Datos                                       | s del Car                                                | go                                                                         |                                            |                                                      |                                        |                                 |         |                               |
|                                   |                                |                            | Me                                                                 | jor carg                            | o ejercido d                                                         | urante 36                                   | 6 meses o                                                | consecutivos                                                               | s o 60 al                                  | ernados                                              |                                        |                                 |         |                               |
| Régimen<br>Estatutario            | Ca                             | arácter<br>evista          | Distrit                                                            | TipoOrg                             | g                                                                    |                                             | NºEsc.Ca                                                 | argo                                                                       |                                            | Fecha<br>Desde                                       | Fecha<br>Hasta                         | Meses                           | Día     | Servicio                      |
| DOCENTE                           | TI                             | TULAR                      | JUNIN                                                              | PP-ESCU<br>BASICA                   | UELA PRIMAR                                                          | IA                                          | 12 (P                                                    | R) PRECEPTO                                                                | R                                          | 19/10/1988                                           | 01/02/200                              | 7 219                           | 14      | TITULAR                       |
| DOCENTE                           | PR                             |                            | AL JUNIN                                                           | PP-ESCU<br>BASICA                   | UELA PRIMAR                                                          | IA ,                                        | 9 (M                                                     | IG) MAESTRO                                                                | DE                                         | 08/07/1990                                           | 28/02/200                              | 5 175                           | 21      | PROVISIONA                    |
|                                   |                                |                            |                                                                    |                                     |                                                                      | Guardar Ca                                  | argo Selec                                               | cionado                                                                    |                                            |                                                      |                                        |                                 |         |                               |
|                                   |                                | AI Fi                      | nalizar el Tr                                                      | ámite se                            | descontará                                                           | Suardar Ca<br>n las Lice                    | argo Seleci<br>encias Sir                                | cionado<br>n Sueldo tom                                                    | nadas so                                   | bre los Mej                                          | ores Cargos                            |                                 |         |                               |
|                                   |                                | Al Fi                      | nalizar el Tr<br>Me                                                | ámite se<br>jor carg                | e descontará<br>o ejercido d                                         | Guardar Ca<br>n las Lice<br>urante 36       | argo Seleci<br>encias Sir<br>6 meses c                   | cionado<br>n Sueldo tom<br>consecutivos                                    | 1adas so<br>s o 60 alí                     | bre los Mej<br>ernados                               | ores Cargos                            |                                 |         |                               |
| Régimen<br>Estatutario            | Carácter<br>Revista            | Al Fi<br>Distrito          | nalizar el Tr<br>Me<br>TipoOrg                                     | ámite se<br>jor cargo<br>NºEsc.     | e descontará<br>o ejercido d<br>Cargo                                | n las Lice<br>urante 36<br>Carga<br>Horaria | argo Seleci<br>encias Sir<br>6 meses o<br>Fecha<br>Desde | cionado<br>n Sueldo tom<br>consecutivos<br>Fecha<br>Hasta                  | nadas so<br>s o 60 ali<br>Meses D          | bre los Mej<br>ternados<br>las Servicio              | ores Cargos<br>Tipo Acto               | Fecha<br>Designaci              | ón      | Número<br>Designaciór         |
| Régimen<br>Estatutario<br>DOCENTE | Carácter<br>Revista<br>TITULAR | Al Fi<br>Distrito<br>JUNIN | nalizar el Tr<br>Me<br>TipoOrg<br>PP-ESCUELA<br>PRIMARIA<br>BASICA | ámite se<br>jor carg<br>NºEsc.<br>9 | e descontará<br>o ejercido d<br>Cargo<br>(MG)<br>MAESTRO DE<br>GRADO | n las Lice<br>urante 36<br>Carga<br>Horaria | encias Sir<br>6 meses o<br>Fecha<br>Desde<br>19/10/198   | cionado<br>n Sueldo tom<br>consecutivos<br>Fecha<br>Hasta<br>35 07/08/1990 | nadas so<br>s o 60 ali<br>Meses D<br>57 20 | bre los Mej<br>ternados<br>ias Servicio<br>) TITULAR | ores Cargos<br>Tipo Acto<br>RESOLUCION | Fecha<br>Designaci<br>19/10/198 | ón<br>5 | Número<br>Designaciór<br>2431 |
| Régimen<br>Estatutario<br>DOCENTE | Carácter<br>Revista<br>TITULAR | Al Fi<br>Distrito<br>JUNIN | nalizar el Tr<br>Me<br>TipoOrg<br>PP-ESCUELA<br>PRIMARIA<br>BASICA | ámite se<br>jor carg<br>NºEsc.<br>9 | e descontará<br>o ejercido d<br>Cargo<br>(MG)<br>MAESTRO DE<br>GRADO | n las Lice<br>urante 36<br>Carga<br>Horaria | encias Sir<br>6 meses o<br>Fecha<br>Desde<br>19/10/198   | n Sueldo tom<br>consecutivos<br>Fecha<br>Hasta<br>35 07/08/1990            | nadas so<br>s o 60 ali<br>Meses D<br>57 20 | bre los Mej<br>ternados<br>ias Servicio<br>) TITULAR | ores Cargos<br>Tipo Acto<br>RESOLUCION | Fecha<br>Designaci<br>19/10/198 | ón<br>5 | Número<br>Designaciór<br>2431 |

10. Los siguientes dos pasos, deberá realizarlos si en alguno/s de los Servicios declarados ha poseído Disponibilidad y/o Licencia, en cuyo caso agregará las opciones que corresponda.

#### 1) Disponibilidades

servicios.abc.gov.ar

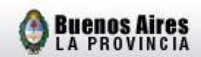

|                        |                     | Servicios | Mejor Cargo Disponibi         | lidades             | Licencias Finalizar Tra  | imite *            |            |              |
|------------------------|---------------------|-----------|-------------------------------|---------------------|--------------------------|--------------------|------------|--------------|
|                        |                     |           | Datos de los S                | ervicios            | Titulares                |                    |            |              |
| Régimen<br>Estatutario | Carácter<br>Revista | Distrite  | TipoOrg                       | NºEs                | sc. Cargo                | Horas<br>Afectadas | Fecha Desd | e Fecha Hast |
| DOCENTE                | TITULAR             | JUNIN     | PP-ESCUELA PRIMARIA<br>BASICA | 9                   | (MG) MAESTRO DE<br>GRADO | 0.0                | 19/10/1985 | 07/08/1990   |
| DOCENTE                | TITULAR             | JUNIN     | PP-ESCUELA PRIMARIA<br>BASICA | 12                  | (PR) PRECEPTOR           | 0.0                | 19/10/1988 | 01/02/2007   |
|                        |                     |           |                               | pregar<br>ado Dispo | nihilidades              |                    |            |              |

|       |                              | Servicios Me | jor Cargo 🔻 Disponibilidades 🔻 I | .icencias▼ Finalizar Trámite▼ |   |          |
|-------|------------------------------|--------------|----------------------------------|-------------------------------|---|----------|
|       |                              |              | Datos de los Servicios 1         | itulares                      |   |          |
| Régin | ion Carácto                  |              |                                  | Horas                         | 0 | cha Hast |
| Estat | Detalles de la Disposi       | cion         |                                  |                               | ω |          |
| DOCE  | * campos obligatorios        |              |                                  |                               |   | 08/1990  |
| DOCE  | Régimen Estatutario          | DOCENTE      | Carácter de Revista              | TITULAR                       |   | 02/2007  |
|       | Distrito                     | JUNIN        | Tipo de<br>Organización          | PP-ESCUELA PRIMARIA BASICA    |   |          |
|       | Número de Escuela            | 9            | Cargo                            |                               |   |          |
|       | Carga Horaria *              | 0.0          | Acto Resolutivo                  |                               |   |          |
|       | Fecha Desde<br>(dd/mm/aaaa)* | 19/10/1988   | Fecha Hasta<br>(dd/mm/aaaa) *    | 07/08/1990                    |   |          |
|       | (66) mm/ 6666)               |              | Agregar Disponibilid             | ad                            |   | _        |

# 2) Licencias (únicamente con medio o sin sueldo)

| Égimen<br>Statutario         Carácter<br>Revista         Distrito         TipoOrg         NºEsc.         Cargo         Horas         Fecha<br>Desde         Fecha<br>Hasta         Licencias           OCENTE         TITULAR         JUNIN         PP-ESCUELA PRIMARIA<br>BASICA         9         (MG) MAESTRO DE<br>GRADO         0.0         19/10/1985         07/08/1990         Licencias           OCENTE         TITULAR         JUNIN         PP-ESCUELA PRIMARIA<br>BASICA         12         (PR) PRECEPTOR         0.0         19/10/1988         01/02/2007         Licencias           OCENTE         PROVISIONAL         JUNIN         PP-ESCUELA PRIMARIA<br>BASICA         9         (MG) MAESTRO DE<br>GRADO         0.0         08/07/1990         28/02/2005         Licencias |                        |                     |         | 1                             | Datos del | Cargo                    |       |                |                |           |
|----------------------------------------------------------------------------------------------------|------------------------|---------------------|---------|-------------------------------|-----------|--------------------------|-------|----------------|----------------|-----------|
| OCENTE     TITULAR     JUNIN     PP-ESCUELA PRIMARIA<br>BASICA     9     (MG) MAESTRO DE<br>GRADO     0.0     19/10/1985     07/08/1990     Licencia       OCENTE     TITULAR     JUNIN     PP-ESCUELA PRIMARIA<br>BASICA     12     (PR) PRECEPTOR     0.0     19/10/1988     01/02/2007     Licencia       OCENTE     PROVISIONAL     JUNIN     PP-ESCUELA PRIMARIA<br>BASICA     9     (MG) MAESTRO DE<br>GRADO     0.0     08/07/1990     28/02/2005     Licencia                                                                                                    | Régimen<br>Estatutario | Carácter<br>Revista | Distrit | TipoOrg                       | NºEsc.    | Cargo                    | Horas | Fecha<br>Desde | Fecha<br>Hasta | Licencias |
| OCENTE     TITULAR     JUNIN     PP-ESCUELA PRIMARIA<br>BASICA     12     (PR) PRECEPTOR     0.0     19/10/1988     01/02/2007       OCENTE     PROVISIONAL     JUNIN     PP-ESCUELA PRIMARIA<br>BASICA     9     (MG) MAESTRO DE<br>GRADO     0.0     08/07/1990     28/02/2005     Licencia                                                                                                    | DOCENTE                | TITULAR             | JUNIN   | PP-ESCUELA PRIMARIA<br>BASICA | 9         | (MG) MAESTRO DE<br>GRADO | 0.0   | 19/10/1985     | 07/08/1990     | Licencia  |
| OCENTE PROVISIONAL JUNIN PP-ESCUELA PRIMARIA 9 (MG) MAESTRO DE 0.0 08/07/1990 28/02/2005 Licencia                                                                                                    | DOCENTE                | TITULAR             | JUNIN   | PP-ESCUELA PRIMARIA<br>BASICA | 12        | (PR) PRECEPTOR           | 0.0   | 19/10/1988     | 01/02/2007     | Licencia  |
|                                                                                                    | DOCENTE                | PROVISIONAL         | JUNIN   | PP-ESCUELA PRIMARIA<br>BASICA | 9         | (MG) MAESTRO DE<br>GRADO | 0.0   | 08/07/1990     | 28/02/2005     | Licencia  |
|                                                                                                    | DOCENTE                | PROVISIONAL         | NINUC   | BASICA                        | 9         | GRADO                    | 0.0   | 08/07/1990     | 28/02/2005     | Lice      |
|                                                                                                    |                        |                     |         |                               |           |                          |       |                |                |           |

servicios.abc.gov.ar

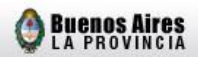

|            |                            |                  |          | Datos del Ca                            | rgo      |                       |       |             |             |
|------------|----------------------------|------------------|----------|-----------------------------------------|----------|-----------------------|-------|-------------|-------------|
| égimen Est | atutario                   | Carácter Revista | Distrito | TipoOrg                                 | NºEsc.   | Cargo                 | Horas | Fecha Desde | Fecha Hasta |
| OCENTE     |                            | TITULAR          | JUNIN    | PP-ESCUELA PRIMARIA BASICA              | 9        | (MG) MAESTRO DE GRADO | 0.0   | 19/10/1985  | 07/08/1990  |
|            |                            |                  |          |                                         |          |                       |       |             |             |
|            |                            |                  |          | * campos obliga                         | torios   |                       |       |             |             |
|            |                            |                  |          | Datos de la Lic                         | encia    |                       |       |             |             |
|            | Encuadr                    | e                | LIC      | ENCIA POR CAUSAS PARTICULARES           |          | Descuento             | S     | SIN SUELDO  | -           |
|            | Fecha Desde(dd/mm/aaaa)* 1 |                  |          | 10/1985                                 |          | Fecha Hasta(dd/mm/aaa | a)* 0 | 2/03/1986   |             |
|            | Horas Af                   | ectadas          | 0.0      |                                         |          |                       | 117   |             |             |
|            |                            | · · · · · ·      |          |                                         |          |                       |       |             |             |
|            |                            |                  |          |                                         |          |                       |       |             |             |
|            | Observa                    | ciones           |          |                                         |          |                       |       |             |             |
|            |                            |                  |          |                                         |          | 1                     |       |             |             |
|            |                            |                  |          |                                         |          |                       |       |             |             |
|            |                            |                  |          | Agregar Licer                           | ncia     |                       |       |             |             |
|            |                            |                  |          | No se han agregado                      | Licencia | B.                    |       |             |             |
|            |                            |                  |          |                                         |          |                       |       |             |             |
|            |                            |                  |          | 100000000000000000000000000000000000000 |          |                       |       |             |             |

|                 |                                           |                             |                             | Datos                                                            | lel Cargo                                     |                                 |             |               |            |
|-----------------|-------------------------------------------|-----------------------------|-----------------------------|------------------------------------------------------------------|-----------------------------------------------|---------------------------------|-------------|---------------|------------|
| Régimen Est     | atutario                                  | Carácter Revista            | Distrito                    | TipoOrg                                                          | NºEsc.                                        | Cargo                           | Horas       | s Fecha Desde | Fecha Hast |
| DOCENTE         |                                           | TITULAR                     | JUNIN                       | PP-ESCUELA PRIMARIA BAS                                          | SICA 9                                        | (MG) MAESTRO D                  | E GRADO 0.0 | 19/10/1985    | 07/08/1990 |
| Lice            | ncia agreg                                | ada                         |                             | * campos                                                         | obligatorios                                  |                                 |             |               |            |
|                 |                                           |                             |                             | Datos de                                                         | la Licencia                                   |                                 |             |               |            |
|                 | Encuadre                                  | 2                           | LIC                         | CENCIA POR CAUSAS PARTICU                                        | LARES 💂                                       | Descuento                       |             | MEDIO SUELDO  | -          |
|                 | Fecha De                                  | sde(dd/mm/aaa               | a)*                         |                                                                  |                                               | Fecha Hasta(dd)                 | /mm/aaaa)*  |               |            |
|                 |                                           |                             |                             |                                                                  |                                               |                                 |             |               |            |
|                 | Horas Afe                                 | ectadas                     | 0.0                         |                                                                  |                                               |                                 |             |               |            |
|                 | Horas Afe<br>Observad                     | ciones                      | 0.0                         |                                                                  |                                               |                                 |             |               |            |
|                 | Horas Afe                                 | ciones                      | 0.0                         | Agregar Licencia 🔰 Modifica                                      | r Licencia 🛛 E                                | liminar Licencia                | e e         |               |            |
| $\square$       | Horas Afo                                 | ciones                      | 0.0                         | Agregar Licencia Modifica<br>Datos de l                          | r Licencia E<br>as Licencias                  | liminar Licencia                |             |               |            |
| Encuadre        | Horas Afe<br>Observad                     | ciones Desde Fe             | 0.0                         | Agregar Licencia Modifica<br>Datos de I<br>ra Medio Sueldo       | r Licencia E<br>as Licencias<br>Sin Sue       | tiiminar Licencia               | vaciones    | Horas Afecta  | idas       |
| Encuadre<br>LCP | Horas Afe<br>Observad                     | ciones Pesde Fe 1985 02     | 0.0<br>cha Hast<br>/03/1986 | Agregar Licencia Modifica<br>Datos de I<br>a Medio Sueldo<br>No  | r Licencia E<br>as Licencias<br>Sin Sue<br>SI | timinar Licencia<br>Ido Obserr  | vaciones    | Horas Afecta  | ıdas       |
| Encuadre<br>LCP | Horas Afr<br>Observad<br>Fecha<br>19/10/1 | ciones Pesde Fe<br>1985 02, | 0.0<br>cha Hast<br>/03/1986 | Agregar Licencia Modifica<br>Datos de l<br>ca Medio Sueldo<br>No | r Licencia E<br>as Licencias<br>Sin Sue<br>SI | iliminar Licencia<br>Ido Obsert | vaciones    | Horas Afecta  | idas       |

11. Deberá corroborar que todos los datos ingresados sean correctos. Para culminar la declaración, se requiere que haga click en Finalizar Trámite. Asimismo, si ha ingresado una licencia sin sueldo en el servicio declarado como mejor cargo, observará que se le han descontado los días y meses pertinentes. Finalmente, se le preguntará ¿para qué necesita la certificación de servicios? y se le requerirá que escoja el lugar y sucursal de pago.

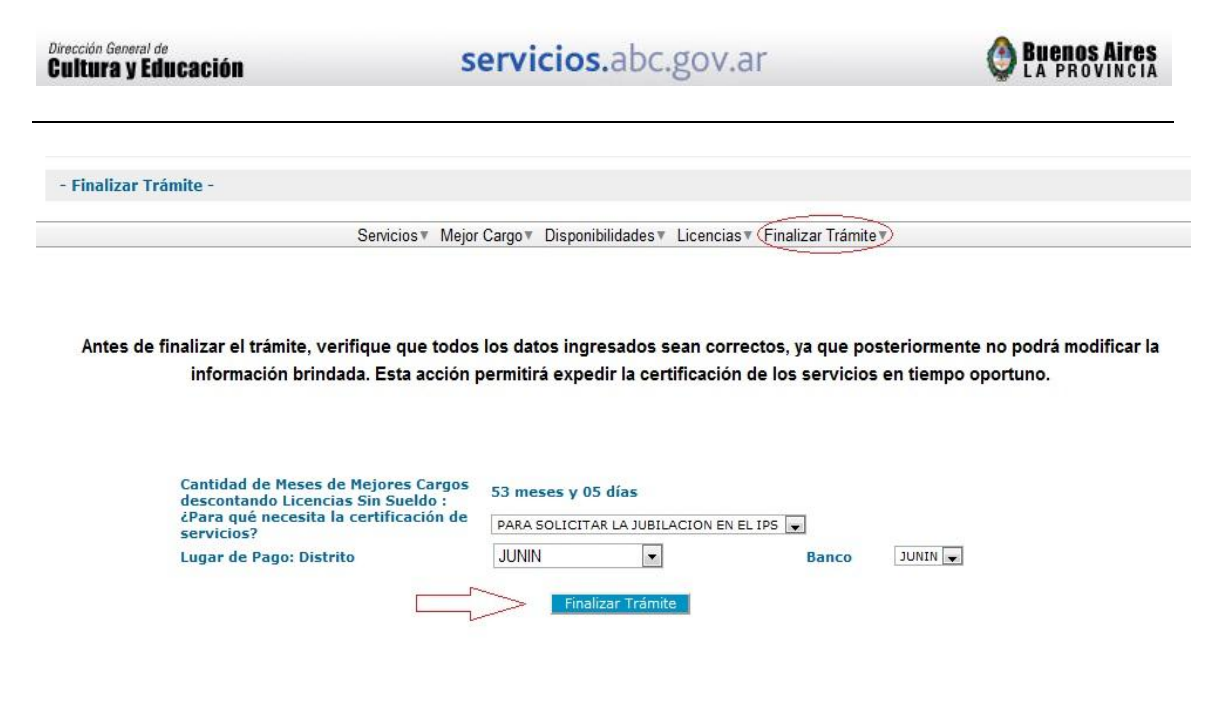

12. Si la información suministrada no requiere de ninguna modificación, deberá finalizar el trámite dirigiéndose muñido de la documentación solicitada a la Secretaría de Asuntos Docentes a fin de formular se renuncia.

| Servicios V Mejor                                                                                                    | r Cargo▼ Disponibilidades▼ Licencias▼ Finalizar Trámite▼                                                                                                    |
|----------------------------------------------------------------------------------------------------|----------------------------------------------------------------------------------------------------|
| Lac                                                                                                    | declaración de servicios ha terminado.                                                                                                    |
| Usted deberá concurrir a                                                                                                    | a la Secretaría de Asuntos Docentes a formular su renuncia.                                                                                                    |
| Cumplido dicho paso empezará a c                                                                                                    | orrer el plazo para que la administración finalice su trámite jubilat                                                                                                    |
| Recuerde que sus datos personales                                                                                                    | s deben estar completos, de lo contrario no podrá ingresar la renu                                                                                                    |
| Recuerde que sus datos personales<br>Actualicelos ingr                                                                                                    | s deben estar completos, de lo contrario no podrá ingresar la renu<br>esando a <u>abc.gov.ar</u> , opción SerCoPe , Mis Datos.                                                                           |
| Recuerde que sus datos personales<br>Actualicelos ingr<br>Cantidad de Meses de Mejores Cargos<br>descontando Licencias Sin Sueldo :                                                         | s deben estar completos, de lo contrario no podrá ingresar la renu<br>resando a <u>abc.gov.ar</u> , opción SerCoPe, Mis Datos.<br>309 meses y 20 días                                                    |
| Recuerde que sus datos personales<br>Actualicelos ingr<br>Cantidad de Meses de Mejores Cargos<br>descontando Licencias Sin Sueldo :<br>¿Para qué necesita la certificación de<br>servicios? | a deben estar completos, de lo contrario no podrá ingresar la renu<br>resando a <u>abc.gov.ar</u> , opción SerCoPe, Mis Datos.<br><u>309 meses y 20 días</u><br>PARA SOLICITAR LA JUBILACION EN EL IPS y |

13. Si desea modificar sus servicios deberá hacer click en **Editar Trámite**, permitiéndole introducir los cambios necesarios a su declaración jurada. Esta acción podrá desarrollarla tantas veces como lo crea necesario hasta que la Secretaría de Asuntos Docentes cargue su renuncia en el sistema.

servicios.abc.gov.ar

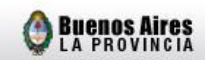

| Servicios * Mejor                                                                                                    | r Cargo 🔻 Disponibilidades 🔻 Licencias 🔻 Finalizar Trán                                                                                                    | nite 🔻                        |
|----------------------------------------------------------------------------------------------------|----------------------------------------------------------------------------------------------------|-------------------------------|
| La c                                                                                                    | declaración de servicios ha terminado.                                                                                                    |                               |
| Usted deberá concurrir a                                                                                                    | a la Secretaría de Asuntos Docentes a formula                                                                                                    | r su renuncia.                |
|                                                                                                    |                                                                                                    | aa au trámita lubil:          |
| Cumplido dicho paso empezará a c<br>Recuerde que sus datos personales<br>Actualicelos ingre                                                                                                    | orrer el plazo para que la administración finali<br>o deben estar completos, de lo contrario no po<br>esando a <u>abc.gov.ar</u> , opción SerCoPe , Mis I                               | drá ingresar la ren<br>Datos. |
| Cumplido dicho paso empezará a c<br>Recuerde que sus datos personales<br>Actualicelos ingre<br>Cantidad de Meses de Mejores Cargos                                                                                               | orrer el plazo para que la administración finali<br>o deben estar completos, de lo contrario no po<br>esando a <u>abc.gov.ar</u> , opción SerCoPe, Mis l<br>309 meses y 20 días         | drá ingresar la ren<br>Datos. |
| Cumplido dicho paso empezará a c<br>Recuerde que sus datos personales<br>Actualicelos ingre<br>Cantidad de Meses de Mejores Cargos<br>descontando Licencias Sin Sueldo :<br>¿Para qué necesita la certificación de               | orrer el plazo para que la administración finali<br>o deben estar completos, de lo contrario no po<br>resando a <u>abc.gov.ar</u> , opción SerCoPe, Mis l<br><u>309 meses y 20 días</u> | drá ingresar la ren<br>Datos. |
| Cumplido dicho paso empezará a c<br>Recuerde que sus datos personales<br>Actualicelos ingro<br>Cantidad de Meses de Mejores Cargos<br>descontando Licencias Sin Sueldo :<br>¿Para qué necesita la certificación de<br>servicios? | orrer el plazo para que la administración finali<br>s deben estar completos, de lo contrario no po<br>esando a <u>abc.gov.ar</u> , opción SerCoPe, Mis l<br>309 meses y 20 días         | drá ingresar la ren<br>Datos. |

- 14. En caso de haber introducido alguna modificación en su declaración jurada, efectuada la misma y siendo que la información suministrada no requiere ninguna modificación deberá finalizar nuevamente el trámite.
- 15. Podrá visualizar su Certificación de Servicios un (1) mes antes a la fecha de renuncia.

En caso de que el docente detecte una omisión o dato incorrecto en la Certificación de Servicios extendida por la Dirección de Jubilaciones y Certificaciones tendrá la facultad de enviar un correo electrónico a la cuenta de e-mail jubilacionejecutiva@ed.gba.gov.ar plasmando su reclamo.

Su reclamo deberá efectuarse dentro de los cinco (5) días hábiles a partir de ser posible la visualización de dicha Certificación de Servicios. A modo de ejemplo:

- La fecha de renuncia del docente es al 31/10/12.
- Podrá visualizar la Certificación de Servicios correspondiente a su historia laboral el día 01/10/12.
- Tendrá la posibilidad de reclamar hasta el día 05/10/12. Recordando que son cinco (5) días hábiles a partir de la fecha en que tiene acceso a su Certificación de Servicios (un (1) mes antes a su fecha de Renuncia).

Finalmente se le notificará vía e-mail la resolución de la Dirección de Jubilaciones y Certificaciones ya sea en la rectificación o ratificación de la Certificación de Servicios.

 A) Para acceder a su certificación de servicios deberá ingresar a su SerCope (Servicio de Consulta Personalizada) y luego al link "Mi Jubilación".

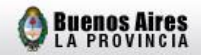

# B) Para poder visualizarla haga click en Ver Certificado.

|                | Dirección General de<br>Cultura y Educación |                 | servi       | cios.abc.        | gov.ar          |                          | Buenos Aires          |            |
|----------------|---------------------------------------------|-----------------|-------------|------------------|-----------------|--------------------------|-----------------------|------------|
| Mi Jubilación  |                                             |                 |             |                  | Usuario:        |                          | Dni:                  | [Salir]    |
|                |                                             |                 | Fee         | cha de Renunci   | a:31/03/20      | 012 Estado del T         | rámite: CERTIFICACION | N FINALIZA |
|                | Servi                                       | cios▼ Mejor Ca  | argo▼ Dis   | ponibilidades▼ L | icencias▼ Fi    | nalizar Trámite▼         |                       |            |
|                | Su Tramite a                                | finalizado si   | desea v     | er los datos e   | nviados al 1    | IPS presione el          | boton                 |            |
|                |                                             |                 | Date        | os del Expedier  | ite             |                          |                       |            |
| Característica | Número Dígito Verificad                     | or Año          | Alcance     | Documento        | Apellido        | Nombres                  | Carátula              |            |
|                |                                             | 2012            |             |                  |                 |                          | JUBILACION EJE        | CUTIVA     |
|                |                                             |                 | >           | Ver Certificado  |                 |                          |                       |            |
|                |                                             |                 |             |                  |                 |                          |                       |            |
|                |                                             |                 |             |                  |                 |                          |                       |            |
|                |                                             |                 |             |                  |                 |                          |                       |            |
|                |                                             |                 |             |                  |                 |                          |                       |            |
|                | Di                                          | Dirección de Te | ecnología d | e la Información | - Ingeniería de | software<br>Russos Aires |                       |            |

| outinity conca                                                                                                    | ción abc.                                                                                                    | gov.a                                                                                                    | r                          | © 8                                    | A PROV      | NCIA       |
|----------------------------------------------------------------------------------------------------|----------------------------------------------------------------------------------------------------|----------------------------------------------------------------------------------------------------|----------------------------|----------------------------------------|-------------|------------|
| Nümero de Expediente                                                                                                    |                                                                                                    |                                                                                                    |                            | Certificació                           | on de Servi | clos       |
| 1                                                                                                    | Datos P                                                                                                    | Personales                                                                                                    |                            |                                        |             |            |
| pellido y Nombres                                                                                                    |                                                                                                    |                                                                                                    |                            | -                                      |             |            |
| ocumento DN                                                                                                    | Fecha de Nacir                                                                                                    | miento                                                                                                    |                            |                                        |             |            |
| omidilo                                                                                                    |                                                                                                    | Depto                                                                                                    | -                          |                                        |             |            |
| 2                                                                                                    | Serv                                                                                                    | icios, Jurisdicció                                                                                              | ón                         | 1                                      |             |            |
|                                                                                                    | Cargo                                                                                                    | Nro. Estab.                                                                                                    | T. Org                     | Dis                                    | trito       | Real In    |
| MAE                                                                                                    | STRO DE GRADO                                                                                                    | 22                                                                                                    | PP                         | TAN                                    | IDIL        | REAL       |
| 2.1                                                                                                    | Servicios prestados en la ju                                                                                                    | risdicción                                                                                                    |                            |                                        |             | Diar       |
| echa Ingreso 15/0                                                                                                    | 03/1985                                                                                                    |                                                                                                    | ×                          | CES                                    |             | RIO        |
| 2.1                                                                                                    | Servicios prestados en la ju                                                                                                    | risdicción                                                                                                    |                            |                                        |             | Diac       |
|                                                                                                    |                                                                                                    |                                                                                                    |                            | Anos                                   | Meses       | Dida       |
| 2.2<br>2.3<br>2.4                                                                                                    | Servicios provinciales ant<br>Servicios en el item de se<br>Servicios docentes al frente d                                                                                                    | eriores<br>guridad<br>le alumnos                                                                                |                            | 25                                     | 5           | 8          |
| 2.2<br>2.3<br>2.4<br>2.5                                                                                                    | Servicios provinciales ant<br>Servicios en el Item de sej<br>Servicios docentes al frente d<br>Servicios en tareas insal<br>Cargo de mayor jerarq                                                                                                    | erlores<br>guridad<br>le alumnos<br>ubres<br>uía - Treinta y :                                                  | seis mese                  | 25<br>s consecu                        | 5<br>tivos  | 8          |
| 22<br>23<br>24<br>25<br>3                                                                                                    | Servicios provinciales ant<br>Servicios en el Item de sej<br>Servicios docentes al frente d<br>Servicios en tareas insal<br>Cargo de mayor jerarq<br>Cargo<br>IG) MAESTRO DE GRADO                                                                                                    | eriores<br>guridad<br>le alumnos<br>ubres<br>uía - Treinta y :                                                  | seis mese<br>T. Org.<br>PP | 25<br>s consecu<br>Distrito            | tivos       | Nro.       |
| 2.2<br>2.3<br>2.4<br>2.5<br>3<br>(Acto administrativo de o<br>e fecha                                                             | Servicios provinciales ant<br>Servicios en el Item de se<br>Servicios docentes al frente d<br>Servicios en tareas insal<br>Cargo de mayor jerarq<br>Cargo<br>MG) MAESTRO DE GRADO<br>D1/03/2008 al<br>designación, dictado por autorio<br>norma en que se                                                                            | eriores<br>guridad<br>le alumnos<br>ubres<br>uía - Treinta y :<br>                                              | seis mese<br>T. Org<br>PP  | 25<br>s consecut<br>Distrito<br>TANDII | tivos       | Nro.<br>22 |
| 2.2<br>2.3<br>2.4<br>2.5<br>3<br>(N<br>Del<br>cto administrativo de c<br>e fecha<br>quivalencia del cargo a                       | Servicios provinciales ant<br>Servicios en el item de servicios docentes al frente d<br>Servicios docentes al frente d<br>Servicios en tareas insal<br>Cargo de mayor jerarq<br>Cargo de mayor jerarq<br>Cargo de mayor jerarq<br>Cargo de mayor jerarq<br>designación, dictado por autorio<br>norma en que se<br>a la fecha de cese | eriores<br>guidad<br>le alumnos<br>ubres<br>uía - Treinta y :<br>31/12/201<br>dad competente<br>fundamento la d | seis mese<br>T. Org.<br>PP | 25<br>s consecu<br>Distrito<br>TANDI   | tivos       | Nro. 22    |
| 2.2<br>2.3<br>2.4<br>2.5<br>3<br>(N<br>Del<br>construction administrativo de o<br>e fecha<br>quivalencia del cargo a<br>Categoria | Servicios provinciales ant<br>Servicios en el Item de se<br>Servicios docentes al frente d<br>Servicios en tareas insal<br>Cargo de mayor jerarq<br>Cargo de mayor jerarq<br>Cargo MAESTRO DE GRADO<br>01/03/2008 al<br>designación, dictado por autorio<br>norma en que se<br>a la fecha de cese<br>Agrupamiento                    | eriores<br>guridad<br>le alumnos<br>ubres<br>ulía - Treinta y :<br>                                             | seis mese<br>PP            | 25<br>s consecut<br>Distrito<br>TANDII |             | Nro.<br>22 |

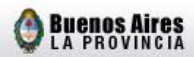

| Cultura y Ec                  | ducación                                                                                                    | 2                        | abc.gov.a |            | Buenes Aires          |
|-------------------------------|----------------------------------------------------------------------------------------------------|--------------------------|-----------|------------|-----------------------|
| ûmero de Expedi               | ente                                                                                                    |                          |           | Certit     | ficación de Servicios |
| ocumento                      | DNI                                                                                                    |                          |           |            |                       |
| ellido y Nombres              |                                                                                                    | 10                       |           |            |                       |
|                               | 15                                                                                                    |                          |           | -          |                       |
| 1.1                           | 4                                                                                                    |                          | A         | dicionales | 1                     |
|                               | 200<br>20                                                                                                    |                          |           | 1          |                       |
| oble Escolarida               |                                                                                                    |                          |           |            |                       |
|                               |                                                                                                    |                          |           | 1          |                       |
| uralidadiDesfau               | hebildad                                                                                                    |                          |           |            |                       |
| Contract of Contract          |                                                                                                    |                          |           | 2          |                       |
|                               |                                                                                                    |                          |           |            |                       |
|                               |                                                                                                    |                          |           |            |                       |
| cencias con Me                | edio Sueldo                                                                                                    |                          |           |            |                       |
|                               |                                                                                                    | -                        |           |            |                       |
|                               |                                                                                                    |                          |           |            |                       |
|                               |                                                                                                    |                          |           |            |                       |
| cenclas sin Sue               | eldo                                                                                                    |                          |           |            |                       |
|                               | -                                                                                                    | 1                        |           |            |                       |
|                               |                                                                                                    |                          |           |            |                       |
|                               |                                                                                                    |                          |           |            |                       |
| arcel                         | and the second second s |                          |           |            |                       |
| arcel                         |                                                                                                    |                          |           |            |                       |
| arcel                         |                                                                                                    |                          |           |            |                       |
| arcel                         |                                                                                                    |                          |           |            |                       |
| arcel                         | onales y Supi                                                                                                    | enclas                   |           |            |                       |
| ervicios Provisio<br>Distrito | onales y Supi<br>T. Org.                                                                                                    | encias<br>Nro.<br>Estab. | Cargo     | Desde      | Hasta                 |

| Cultura y E      | ducación |          | abc.gov.ar                           |            | Buenes Aire             |
|------------------|----------|----------|--------------------------------------|------------|-------------------------|
| Número de Exped  | lente    |          |                                      | Cer        | tificación de Servicios |
| Socumento        | DNI      | - 10<br> | 1                                    |            |                         |
| pellido y Nombre | 6        |          |                                      |            |                         |
|                  | 1        |          |                                      |            |                         |
| TAPALQUE         | J        | 903      | (PR) PRECEPTOR DE JARDIN             | 07/05/1985 | 11/10/1985              |
| TAPALQUE         | PP       | 1        | DE INFANTES<br>(MG) MAESTRO DE GRADO | 14/10/1985 | 03/11/1985              |
| TAPALQUE         | PP       | 1        | (MG) MAESTRO DE GRADO                | 04/11/1985 | 08/11/1985              |
| TAPALQUE         | PP       | 28       | (MG) MAESTRO DE GRADO                | 11/11/1985 | 06/12/1985              |
| TAPALQUE         | PP       | 18       | (MA) MAESTRO DE APOYO                | 06/03/1986 | 15/12/1986              |
| TAPALQUE         | PP       | 28       | E.G.B.<br>(MG) MAESTRO DE GRADO      | 02/03/1987 | 15/12/1987              |
| TARALOUE         | PP       | 28       | (MG) MAESTRO DE GRADO                | 29/06/1987 | 03/07/1987              |
| TAPALOUE         | PP       | 28       | (MG) MAESTRO DE GRADO                | 16/11/1987 | 20/11/1987              |
| TANDI            | PD       | 1        | (MG) MAESTRO DE GRADO                | 01/03/1988 | 28/02/1989              |
| TARALOUE         | PP       | 28       | (MG) MAESTRO DE GRADO                | 16/03/1989 | 28/02/1990              |
| TADALOUE         | DD       | 28       | (MG) MAESTRO DE GRADO                | 01/03/1000 | 28/02/1001              |
| TADALQUE         |          | 20       | (MG) MAESTRO DE GRADO                | 01/03/1990 | 15/05/1000              |
| TAPALQUE         |          | -        | (MG) MAESTRO DE GRADO                | 25/04/1990 | 13/00/1990              |
| TAPALQUE         | PP       | 28       | (MG) MAESTRO DE GRADO                | 01/03/1991 | 31/12/1991              |
| TAPALQUE         | PP       | - 1      | (MG) MAESTRO DE GRADO                | 16/09/1991 | 06/12/1991              |
| TANDIL           | PP       | 28       | (MG) MAESTRO DE GRADO                | 06/03/1992 | 28/02/1993              |
| TAPALQUE         | PP       | 28       | (MG) MAESTRO DE GRADO                | 02/03/1993 | 03/05/1993              |
| TAPALQUE         | .4       | 901      | (PR) PRECEPTOR DE JARDIN             | 02/08/1993 | 28/02/1994              |
| TAPALQUE         | PP       | 2        | (MG) MAESTRO DE GRADO                | 01/03/1994 | 28/02/1995              |
| TAPALQUE         | pp       | 11       | (MG) MAESTRO DE GRADO                | 01/03/1995 | 28/02/1996              |
| TAPALQUE         | PP       | 4        | (D3) DIRECTOR DE 3RA.                | 01/03/1996 | 31/12/1996              |
| TAPALQUE         | PP       | 11       | (MG) MAESTRO DE GRADO                | 03/03/1997 | 28/02/1998              |
| TAPALQUE         | PP       | 2        | (MG) MAESTRO DE GRADO                | 01/03/1998 | 28/02/1999              |
| TAPALQUE         | PP       | 11       | (MG) MAESTRO DE GRADO                | 01/03/1999 | 28/02/2000              |
| TAPALQUE         | PP       | 10       | (D3) DIRECTOR DE 3RA.                | 01/03/2000 | 28/02/2001              |
| TAPALQUE         | PP       | 12       | (D3) DIRECTOR DE 3RA.                | 01/03/2001 | 28/02/2002              |
| TAPALQUE         | PP       | 2        | CATEGORIA<br>(MG) MAESTRO DE GRADO   | 01/03/2002 | 28/02/2003              |
| TADALOUE         |          | 11       | (MG) MAESTRO DE GRADO                | 03/03/2003 | 28/02/2004              |

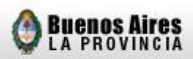

| Cultura y Edu       | cación        | а            | bc.gov.ar                     | (          | Buenos         | Aire   |
|---------------------|---------------|--------------|-------------------------------|------------|----------------|--------|
| úmero de Expediente | e             |              | _                             | Certif     | lcación de Sen | vicios |
| ocumento            |               |              |                               |            |                |        |
| ellido y Nombres    | 1             |              | _                             | -          |                |        |
| argo Cesados        |               |              |                               | G          | S              |        |
| argos Titulares Fre | ente a Grad   | 0            |                               |            |                |        |
| Distrito            | T. Org.       | NIO. Estab.  | Cargo                         | Desde      | Hasta          |        |
| TAPALQUE            | PP            | 28           | (MG) MAESTRO DE GRADO         | 01/03/2004 | 28/02/2005     |        |
| TANDIL              | PP            | 32           | (MG) MAESTRO DE GRADO         | 01/03/2005 | 28/02/2006     |        |
| TANDIL              | PP            | 22           | (MG) MAESTRO DE GRADO         | 01/03/2006 | 31/12/2011     |        |
| Disponibilidades    |               | 3            |                               |            |                |        |
|                     |               |              |                               |            |                |        |
| A Pedido de la p    | arte Interesa | da y al solo | efecto de ser presentado ante | s el       |                |        |

\*- Esta Lloencia corresponde a uno solo de los cargos simultáneos

#### **ANEXO I: ACTUALIZACION DE DATOS PERSONALES**

Explicativo sobre modificación o incorporación de datos del **SerCope** (Servicio de Consulta Personalizada).

1. Ingresar al link Mis Datos

| Servicio de                                                                          | Consulta Personalizada (SerCoPe)                                                                                                    | Usuario:                            | <u>salir</u>   ?                                   |
|--------------------------------------------------------------------------------------|----------------------------------------------------------------------------------------------------|-------------------------------------|----------------------------------------------------|
| Mis Haberes<br>Mis Haberes<br>Mis Datos<br>Mi Gestión<br>Mi Gestión<br>Mi Jubilación | Mis Datos<br>Muestra Datos Personales, Familiares, de Situación de Revista y de<br>Anual Docente de acuerdo a la información que consta en nuestros<br>informáticos.<br>Desde la opción Datos Personales usted podrá visualizar un botón "<br>gue permite rectificar su información personal.<br>ACEPTAR | Puntaje<br>registros<br>Actualizar" | COULI     Códigos de Pago     AFIP     Instructivo |
|                                                                                      | Para más información comunicarse                                                                                                    |                                     |                                                    |
|                                                                                      | Dpto. de Contralor Administrativo Teléfono: (0221) 429-7634<br>Dptos. de Contralor Docente Teléfono: (0221) 4297684 al 7689                                                                                                    |                                     |                                                    |

2. Hacer click en **Actualizar** en caso que cualquiera de los Datos Personales deba ser modificado y/o completado.

| Servicio de Consulta Personalizada (SerCoPe) |     |              |                           | Usuario   | ): [Salir] ?<br>Menu principal |              |              |
|----------------------------------------------|-----|--------------|---------------------------|-----------|--------------------------------|--------------|--------------|
| Datos Personale                              | s   | Familiares   | Situaciones d             | e Revista | Puntaje                        |              |              |
| Documento                                    |     | DNI -        |                           | Apellid   | o y Nombre                     |              |              |
| Fecha nacimient                              | :0  | 01/01/1970   | 3                         | Sexo      |                                | MASCULINO    |              |
| Antigüedad docente NO POSEE                  |     |              | Antigüedad administrativa |           | 03 AÑOS 02 MESES 00 DIAS       |              |              |
| Nacionalidad ARGENTINA                       |     | Estado civil |                           | SOLTERO   |                                |              |              |
| Cuit/Cuil                                    |     |              | Mail                      |           |                                |              |              |
|                                              |     |              |                           | DOMIC     | ILIO POSTAL                    |              |              |
| Calle                                        |     |              |                           |           |                                |              |              |
| Número                                       |     |              | Piso                      | NC        | POSEE                          | Departamento | NO POSEE     |
| Codigo postal                                | NO  | POSEE        | Localidad                 | NC        | POSEE                          | Provincia    | BUENOS AIRES |
| Telediscado                                  | 002 | 21           | Teléfono                  | 100       |                                |              |              |
|                                              |     |              |                           | A         | ctualizar                      |              |              |

Buenos Aires

3. Todos los casilleros deben encontrarse completos y podrán modificarse en su totalidad, con las excepciones del número de documento, fecha de nacimiento, antigüedad y provincia, los cuales en caso de ser incorrectos deben ser modificados por las vías habituales.

| Servicio de Consulta Personalizada (SerCoPe) |                                                                                                    |          |                           | Usuario   | : [ <u>Salir</u> ] 1 |
|----------------------------------------------|----------------------------------------------------------------------------------------------------|----------|---------------------------|-----------|----------------------|
|                                              |                                                                                                    |          |                           |           | <u>Menu princip</u>  |
| Documento                                    |                                                                                                    | Ap       | ellido y Nombre           |           |                      |
| Tipo de Documento                            | DNI 💌                                                                                                    |          |                           |           |                      |
| Fecha nacimiento<br>(dd/mm/aaaa)             | 01/01/1978                                                                                                    | Se       | хо                        | Masculino | D 💌                  |
| Antigüedad docente                           | NO POSEE                                                                                                    | Ar<br>ad | itigüedad<br>ministrativa | 03 AÑOS 0 | 2 MESES 00 DIAS      |
| Nacionalidad                                 | ARGENTINA                                                                                                    | 💌 Es     | tado civil                | SOLTERO   | ×                    |
| Cuit (ingrese sólo<br>números)               |                                                                                                    | En       | nail                      |           | -                    |
|                                              | t                                                                                                    |          | POSTAL                    |           |                      |
| Calle                                        |                                                                                                    |          | Número                    |           |                      |
| Piso                                         |                                                                                                    |          | Departament               | :0        | 2                    |
| Localidad                                    | SIN LOCALIDAD                                                                                                    |          | Provincia                 |           | BUENOS AIRES         |
|                                              | Provide the second second seco |          |                           |           |                      |

Es importante señalar, que si el sistema no le permite actualizar sus datos por encontrarse en mantenimiento, debe volver a intentarlo en otra ocasión.

#### Ejemplo 1:

| ecnología de la informa        | ción 🧯           | servicios.abc.gov.ar   |                |                          |
|--------------------------------|------------------|------------------------|----------------|--------------------------|
| Servicio de Consulta Pe        | rsonalizada (Ser | coPe)                  | Usuario:       | Salir] ?<br>Menu princip |
|                                |                  |                        | Problemas en e | el servidor Hos          |
| Documento                      |                  | Apellido y Nombre      |                |                          |
| Tipo de Documento              | DNI 💌            |                        |                |                          |
| Fecha nacimiento               | 05/01/1950       | Sexo                   | Fernenino 💌    |                          |
| Antigüedad docente             | NO POSEE         | Antigüedad             | NO POSEE       |                          |
| Nacionalidad                   | ARGENTINA        | Estado civil           | DIVORCIADO 💌   |                          |
| Cuit (ingrese sólo<br>números) |                  | Email                  | gggg@gmail.com |                          |
|                                |                  | DONICILIO POSTAL       |                |                          |
| Calle                          |                  | Número                 | 723            |                          |
| Piso                           | 4                | Departamento           | В              |                          |
| Provincia                      | BUENOS AIRE      | S 💌                    |                |                          |
| Distrito                       | LA PLATA         | ×                      |                |                          |
| Localidad                      | LA PLATA (cp     | 1900)                  |                |                          |
| Característica                 | 00221            | Teléfono               |                |                          |
|                                | Actualiza        | r Volver Extender Tiem | ipo            |                          |
| Irección General de            |                  |                        |                | A Buenos Aire            |

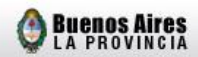

# Ejemplo 2:

| Tecnología de la informa       | ción servici                | os.abc.gov.ar                |                                              |                                        |  |
|--------------------------------|-----------------------------|------------------------------|----------------------------------------------|----------------------------------------|--|
| Servicio de Consulta Pe        | ersonalizada (SerCoPe)      |                              | Usuario:                                     | Salir1 ?                               |  |
|                                |                             |                              |                                              | Menu principal                         |  |
|                                |                             |                              |                                              |                                        |  |
| Debido a (                     | que se están realizando tar | reas de mantenimiento        | o no se ha podido rea<br>Gracias por utiliza | alizar el cambio.<br>ar este servicio. |  |
| Documento                      |                             | Apellido y Nombre            |                                              |                                        |  |
| Tipo de Documento              | DNI 💌                       |                              |                                              |                                        |  |
| Fecha nacimiento               | 25/07/1958                  | Sexo                         | Femenino 💌                                   |                                        |  |
| Antigüedad docente             | 26 AÑOS 11 MESES 09 DIAS    | Antigüedad<br>administrativa | NO POSEE                                     |                                        |  |
| Nacionalidad                   | ARGENTINA                   | Estado civil                 | CASADO                                       |                                        |  |
| Cuit (ingrese sólo<br>números) |                             | Email                        |                                              | com                                    |  |
|                                | DOM                         | ICILIO POSTAL                |                                              |                                        |  |
| Calle                          |                             | Número                       | 165                                          |                                        |  |
| Piso                           |                             | Departamento                 |                                              |                                        |  |
| Provincia                      | BUENOS AIRES                | 1                            |                                              |                                        |  |
| Distrito                       | SAN NICOLAS                 |                              |                                              |                                        |  |
| Localidad                      | SAN NICOLAS DE LOS ARR      | 0YOS (cp2900) 💌              |                                              |                                        |  |
| Característica                 | 03461                       | Teléfono                     |                                              |                                        |  |
|                                | Actualizar Vol              | ver Extender Tiem            | po                                           |                                        |  |
| Dirección General de           |                             |                              |                                              | A Buenos Aires                         |  |

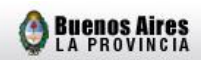

#### ANEXO II: CERTIFICADO DE FINALIZACION DE TRAMITE JUBILATORIO

#### Condiciones de Impresión

El Certificado de Finalización de Trámite Jubilatorio deberá ser impreso por **TRIPLICADO** y en **DOBLE FAZ**, distribuyéndose de la siguiente forma:

- El Docente, como constancia de inicio del trámite jubilatorio.
- Secretaría de Asuntos Docentes, como constrancia de inicio del trámite jubilatorio.
- Para ser remitida a la Dirección de Jubilaciones y Certificaciones.

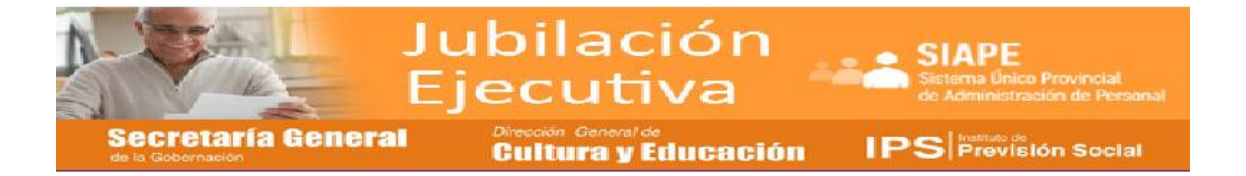

#### Certificado de Finalización de Trámite Jubilatorio

La declaración de servicios ha terminado y su fecha de renuncia ha sido cargada exitosamente en el sistema. Deberá completar este formulario que será certificado por la autoridad competente.

Documento: 12.345.678 A

#### RENUNCIA PARA ACOGERSE A LOS BENEFICIOS DE LA JUBILACION EJECUTIVA

| Lugar y fecha: Mercedes, 19/03/2012                      |                                                                            |
|----------------------------------------------------------|----------------------------------------------------------------------------|
| Señor/a: Nombre de la Secretaria de Asunt                | os Docentes o Pres. del CE Distrito: Mercedes                              |
|                                                          |                                                                            |
| El / la que suscribe Juan Pérez                          | D.N.I L.C L.E. № 12.345.678 tiene el agrado de                             |
| dirigirse a usted, a los efectos de presentar            | renuncia a los cargos que consigno a continuación: <sup>B</sup>            |
| 1) Cargo <i>Maestra de grado</i>                         | Establecimiento 15                                                         |
| Distrito Mercedes                                        |                                                                            |
| 2) Cargo Directora 3era                                  | Establecimiento 15                                                         |
| Distrito Mercedes                                        |                                                                            |
| 3) Cargo                                                 | Establecimiento                                                            |
| Distrito                                                 |                                                                            |
| A fin de acogerme a los benefici                         | os de la jubilación ordinaria, solicito que la misma sea aceptada a partir |
| del día 31/08/2012 <sup>C</sup> , fecha en que cesaré in | ndefectiblemente en mis funciones.                                         |
| Señalo que continuaré revistando                         | en los siguientes cargos:                                                  |
| 1) Cargo <i>Maestra de Grado</i>                         | (Tit./Prov./Supl.) Establecimiento 30                                      |
| Distrito                                                 |                                                                            |
| 2) Cargo                                                 | (Tit./Prov./Supl.) Establecimiento                                         |

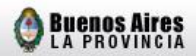

Distrito .....

Domicilio: Calle 22 N° 356

Localidad: *Mercedes* Teléfono: 02324-123456 Lugar y fecha de nacimiento: *Mercedes*, 17/01/1950 Correo electrónico: *juan\_perez@hotmail.com* Estado Civil: *casado* Nacionalidad: *Argentino* C.U.I.L.: 20-12345678-1 Percibiré en el Banco Provincia Sucursal: D

Observaciones:

FAMILIARES CON DERECHO A PENSIÓN: cónyuges, hijos, padres, hermanos

| Apellidos y nombres completos: Ana L |                      | Parentesco: | Cónyuge             |      |
|--------------------------------------|----------------------|-------------|---------------------|------|
| Nacimiento: 23/09/1952               | Es incapacitado: SI/ | 'NO         | Depende de Ud.: SI/ | NO   |
| Apellidos y nombres completos: Lucia | Perez                |             | Parentesco:         | Hija |
| Nacimiento: 06/05/1986               | Es incapacitado: SI/ | 'NO         | Depende de Ud.: SI/ | NO   |
| Apellidos y nombres completos:       |                      | I           | Parentesco:         |      |
| Nacimiento:///                       | Es incapacitado: SI/ | 'NO         | Depende de Ud.: SI/ | NO   |
| Apellidos y nombres completos:       |                      | I           | Parentesco:         |      |
| Nacimiento:///                       | Es incapacitado: SI/ | 'NO         | Depende de Ud.: SI/ | NO   |
| Apellidos y nombres completos:       |                      | I           | Parentesco:         |      |
| Nacimiento:///                       | Es incapacitado: SI/ | 'NO         | Depende de Ud.: SI/ | NO   |

Saludo a usted muy atentamente

Firma del docente

Certifico que la firma que antecede fue colocada en mi presencia y los datos personales consignados son copia fiel del obrante en el Documento de Identidad que tengo a la vista. Me notifico y tomo conocimiento de la presente.

De acuerdo a lo solicitado por el peticionante lo / la autorizo a prestar servicios hasta el día 31/08/2012 Einclusive, cesando de inmediato en sus funciones. -

Lugar y fecha: Mercedes, 19/03/2012

Sello institucional

.....

Firma y aclaración

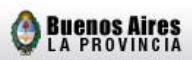

<sup>A</sup> Se encontrará predeterminada por el sistema.

<sup>B</sup> En el caso que posea un Cargo de Base, se deberá renunciar a ambos.

<sup>c</sup> Se encontrará predeterminada por el sistema (Fecha de cese/ último día del mes).

<sup>D</sup> Se encontrará predeterminado por el sistema, según la declaración jurada realizada en ABC.

<sup>E</sup> Fecha de cese (la misma consignada en el punto C)